|      | Word<br>2002-2003 | Fiche-outil n° 25  | Auteur : CI. TERRIER |
|------|-------------------|--------------------|----------------------|
| CARD |                   | Table des matières | R-FOW3               |
|      |                   |                    | page 35              |

La table des matières est conçue à partir des styles utilisés.

## **1. CREER LA TABLE DES MATIERES**

- Menu : Insertion Référence Tables et index...
- Onglet : Table des matières
- Sélectionner le format à utiliser
- Paramétrer les caractères de suite

| au Table des matéres : Table des illusi                                                                                                    |                                                              |
|----------------------------------------------------------------------------------------------------|--------------------------------------------------------------|
| ex [ ragie des indireres ] Table des jillist                                                                                                    | trations Table des références                                |
| çu avant impression                                                                                                    | Aperçu <u>W</u> eb                                           |
| re 1 1 🔺                                                                                                    | Titre 1                                                      |
| Гіtre 2З 💻                                                                                                    | Titre 2                                                      |
| Titre 3 5                                                                                                    |                                                              |
|                                                                                                    | Titre 3                                                      |
|                                                                                                    |                                                              |
|                                                                                                    |                                                              |
|                                                                                                    |                                                              |
| Afficher les <u>n</u> uméros de page                                                                                                    | Utiliser des liens hypertexte à la place des numéros de page |
| Aligner les numéros de page à droite                                                                                                    |                                                              |
| ractères de suite :                                                                                                    |                                                              |
|                                                                                                    |                                                              |
|                                                                                                    |                                                              |
| eral                                                                                                    | les niveaux : 3                                              |
| rna <u>t</u> s : Depuis modèle 💌 Afficher le                                                                                                    |                                                              |
| and the second second se | les niveaux : 3                                              |

- Cliquer le bouton : Options...
- Paramétrer les titres (Styles) à afficher dans la table des matières

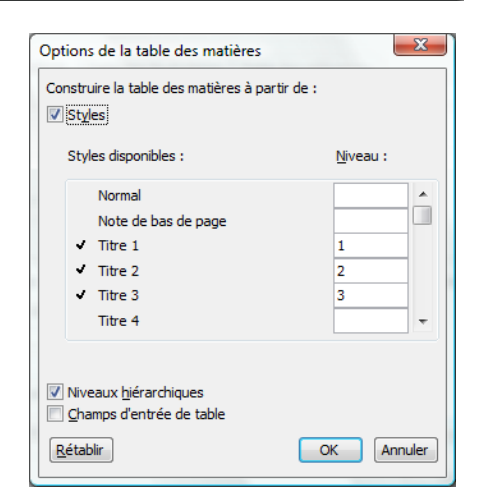

## **2.** SUPPRIMER LA TABLE DES MATIERES

• Sélectionner la table des matières par cliqué – glissé – [Suppr]

- Cliquer : OK
- Cliquer : OK